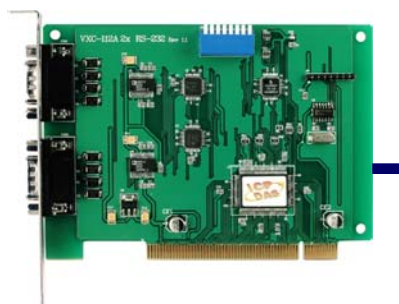

## Quick Start Guide for VXC-112A/142/142i/182i Series

Written by Russell Chen

Version 1.0, Sep. 2008

## What's on your package?

- 1. One VXC series card
- 2. One ICP DAS software CD (Ver. 4.3)
- 3. One Quick Start Guide (this document)

**2** COM Port Mapping

Please set SW1 dip-switch (COM Selector) to 0x05 (1 and 3 "ON", others

"OFF"). The setting forces the VXC card to use COM5 and COM6.

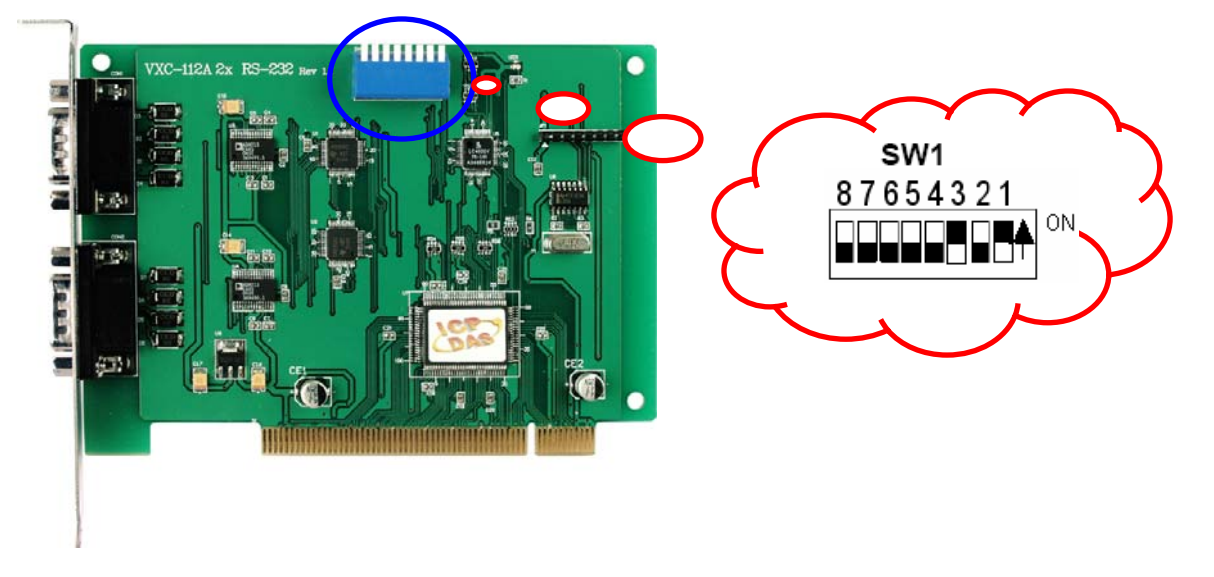

### SW1 setting table

| S1 DIP Switch                                                  | 8   | 7   | 6   | 5   | 4   | 3   | 2   | 1   |
|----------------------------------------------------------------|-----|-----|-----|-----|-----|-----|-----|-----|
| Board ID= <b>0x00</b> ( <b>Default</b> )<br>COM = Auto-defined | OFF | OFF | OFF | OFF | OFF | OFF | OFF | OFF |
| Board ID= <b>0x03</b><br>COM = 3/4                             | OFF | OFF | OFF | OFF | OFF | OFF | ON  | ON  |
| Board ID= <b>0x05</b><br>COM = 5/6                             | OFF | OFF | OFF | OFF | OFF | ON  | OFF | ON  |
| Board ID= <b>0x07</b><br>COM = 7/8                             | OFF | OFF | OFF | OFF | OFF | ON  | ON  | ON  |
| Board ID= <b>0x09</b><br>COM = 9/10                            | OFF | OFF | OFF | OFF | ON  | OFF | OFF | ON  |
| Board ID= <b>0x14</b><br>COM = 20/21                           | OFF | OFF | OFF | ON  | OFF | ON  | OFF | OFF |
| Board ID= <b>0x1E</b><br>COM = 30/31                           | OFF | OFF | OFF | ON  | ON  | ON  | ON  | OFF |
| Board ID= <b>0x28</b><br>COM = 40/41                           | OFF | OFF | ON  | OFF | ON  | OFF | OFF | OFF |
| Board ID= <b>0x32</b><br>COM = 50/51                           | OFF | OFF | ON  | ON  | OFF | OFF | ON  | OFF |
| Board ID= <b>0x3C</b><br>COM = 60/61                           | OFF | OFF | ON  | ON  | ON  | ON  | OFF | OFF |
| Board ID= <b>0x64</b><br>COM = 100/101                         | OFF | ON  | ON  | OFF | OFF | ON  | OFF | OFF |
| Board ID= <b>0x96</b><br>COM = 150/151                         | ON  | OFF | OFF | ON  | OFF | ON  | ON  | OFF |
| Board ID= <b>0xC8</b><br>COM = 200/201                         | ON  | ON  | OFF | OFF | ON  | OFF | OFF | OFF |
| •                                                              |     |     |     |     |     |     |     |     |
| Board ID= <b>0xFF</b><br>COM = 255/256                         | ON  | ON  | ON  | ON  | ON  | ON  | ON  | ON  |

## Installing Windows Driver

1. Launch the Windows NT/2K/XP/2003/Vista32 driver.

You can get the driver from:

CD: \Napdos\multiport\windows\

http://ftp.icpdas.com/pub/cd/iocard/pci/napdos/multiport/windows/

- 2. Click "<u>N</u>ext>" button to start installation.
- 3. Click "<u>N</u>ext>" button to install driver into the default folder.
- 4. Check "Create a <u>d</u>esktop icon" and click "<u>N</u>ext>" button.
- 5. Select "<u>N</u>o, I will restart the computer later" and click "Finish" button.

For installing driver on other systems, please refer to:

CD:\Napdos\multiport\manual\vxc\_112A\_142\_142i\_182i\_Mauual.pdf http://ftp.icpdas.com/pub/cd/iocard/pci/napdos/multiport/manual/

# **4** Installing Your Hardware

- 1. Shut down and power off your computer
- 2. Remove all covers from the computer
- 3. Select an unused PCI slot
- 4. Carefully insert your VXC card into the PCI slot
- 5. Replace the PC cover
- 6. Power on the computer

After powering-on the computer and the Plug & Play steps finished, make sure the COM installed is correct as follows:

- 1. Select "Start→Control Panel" and then double click the "system" icon.
- 2. Click the "Hardware" tab and then click the "Device Manager" button.
- 3. Check the COM ports of VXC card which list correctly or not.
  - 🗄 💯 Ports (VxCard RS-232/422/485)
    - YXC Card Communications Port (COM5)
    - VXC Card Communications Port (COM6)
  - 🗈 🏈 SCSI 及 RAID 控制器
  - 🚊 💐 VXC Multi-port serial Card
    - --- 🞾 VXC-142U/VXC-142iU : 2-Port (Isolated) RS-485/422 Communication Board
    - --- 🐋 VXC-1X4Ext : Communication Board Extension

## Pin Assignment and Cable Wiring

#### RS-422 Cable Wiring (VXC-142/142i, VXC-182i CN1)

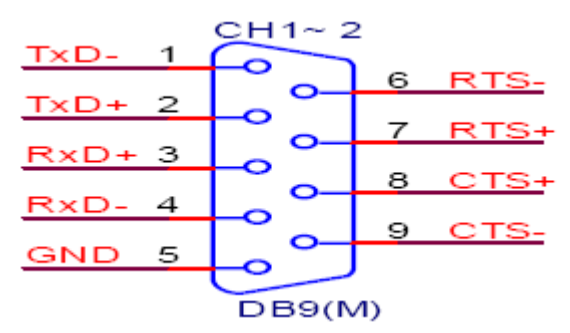

|     | VXC-142/142i, VXC-182i CN1 DTE (MALE DB-9) | <b>Terminal DTE (DB-9)</b> |        |  |
|-----|--------------------------------------------|----------------------------|--------|--|
| PIN | Signal                                     | PIN                        | Signal |  |
| 1   | TxD-                                       | 4                          | RXx-   |  |
| 2   | TxD+                                       | 3                          | RxD+   |  |
| 3   | RxD+                                       | 2                          | TxD+   |  |
| 4   | RxD-                                       | 1                          | TxD-   |  |
| 5   | GND                                        | 5                          | GND    |  |
| 6   | RTS-                                       | 9                          | CTS-   |  |
| 7   | RTS+                                       | 8                          | CTS+   |  |
| 8   | CTS+                                       | 7                          | RTS+   |  |
| 9   | CTS-                                       | 6                          | RTS-   |  |

#### RS-485 Cable Wiring (VXC-142/142i, VXC-182i CN1)

| VXC             | -142/142i, VXC-182i CN1 | Terminal |                   |
|-----------------|-------------------------|----------|-------------------|
| DTE (MALE DB-9) |                         |          | E ( <b>DB-9</b> ) |
| PIN             | Signal                  | PIN      | Signal            |
| 1               | DATA-                   | 1        | DATA-             |
| 2               | DATA+                   | 2        | DATA+             |

**Warning:** The RS-485 bus is a differential (balanced) signal, thus **you cannot wire the Data+ with Datadirectly for a single port loop-back test.** It will not work at all!

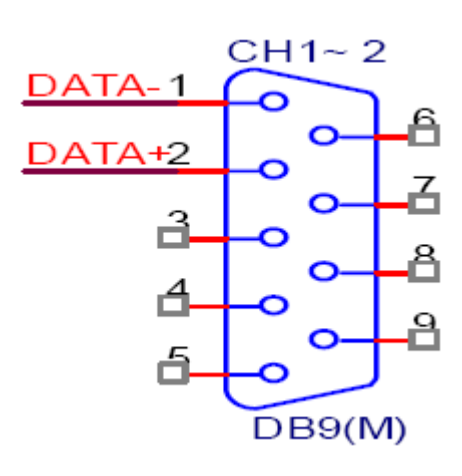

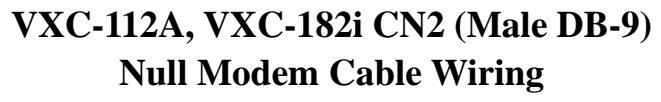

| System1 | Pin | + | Pin | System2 |
|---------|-----|---|-----|---------|
| ТХ      | 3   | ł | 2   | RX      |
| RX      | 2   | ţ | 3   | ТХ      |
| RTS     | 7   |   | 1   | DCD     |
| CTS     | 8   |   |     |         |
| RI      | 9   | ł |     |         |
| DSR     | 6   |   | 4   | DTR     |
| DCD     | 1   | ŀ | 7   | RTS     |
|         |     | l | 8   | CTS     |
|         |     | 1 | 9   | RI      |
| DTR     | 4   |   | 6   | DSR     |

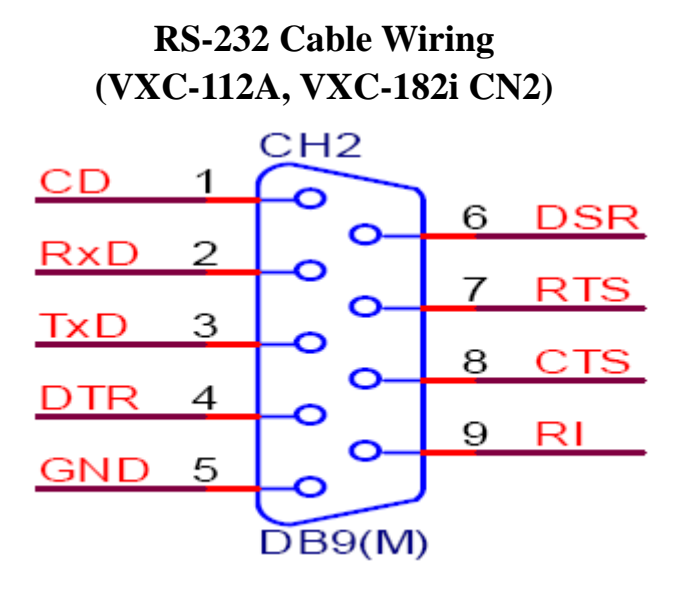

6 Self-Test

1. Connect DN-09-2 (optional) with VXC-112A/142/142i/182i

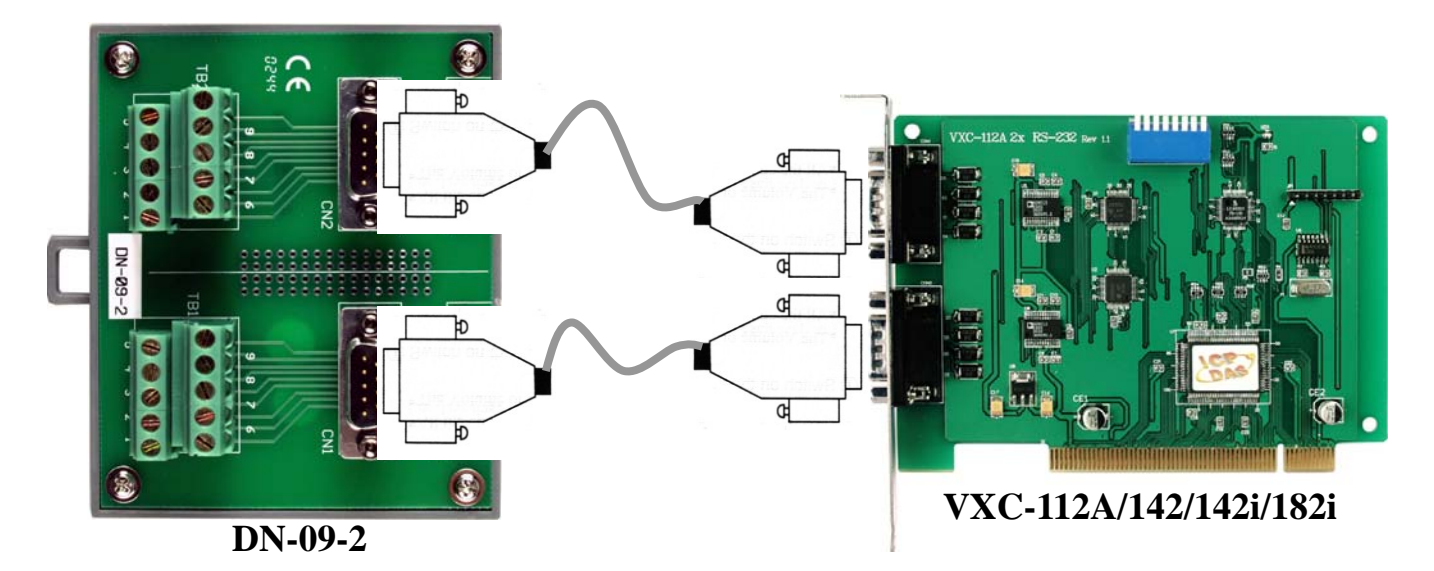

2. Wire Port-1 and Port-2 for VXC-112A (RS-232)

| Pin        | Pin | Pin | Pin        |
|------------|-----|-----|------------|
| Assignment | No. | No. | Assignment |
| CN2 TxD    | 3   | 2   | CN1 RxD    |
| CN2 RxD    | 2   | 3   | CN1 TxD    |

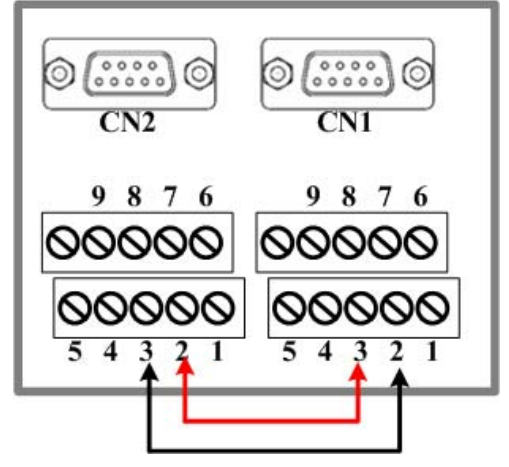

3. Wire Port-1 and Port-2 for VXC-142/142i (RS-422/485)

| Pin        | Pin | Pin | Pin        |
|------------|-----|-----|------------|
| Assignment | No. | No. | Assignment |
| CN2 DATA-  | 1   | 1   | CN1 DATA-  |
| CN2 DATA+  | 2   | 2   | CN1 DATA+  |

#### 

4. Wire Port-1 (RS-422/485) and Port-2 (RS-232) for VXC-182i

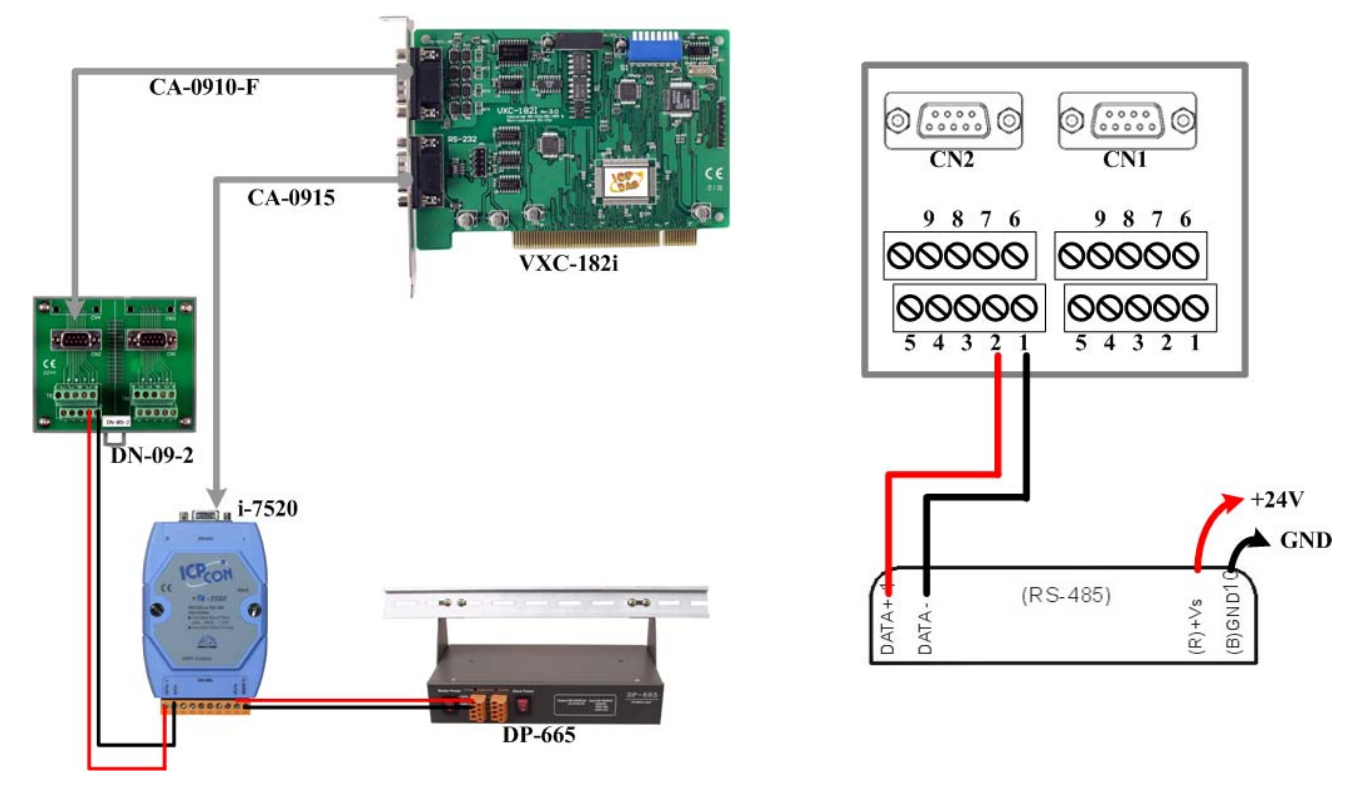

VXC-112A/142/142i/182i Series Quick Start Guide (V1.0, Sep. 2008) ---6

#### 5. Execute the Test2COM.exe program.

#### Get the file from:

CD:\Napdos\multiport\utility http://ftp.icpdas.com/pub/cd/iocard/pci/napdos/multiport/utility/

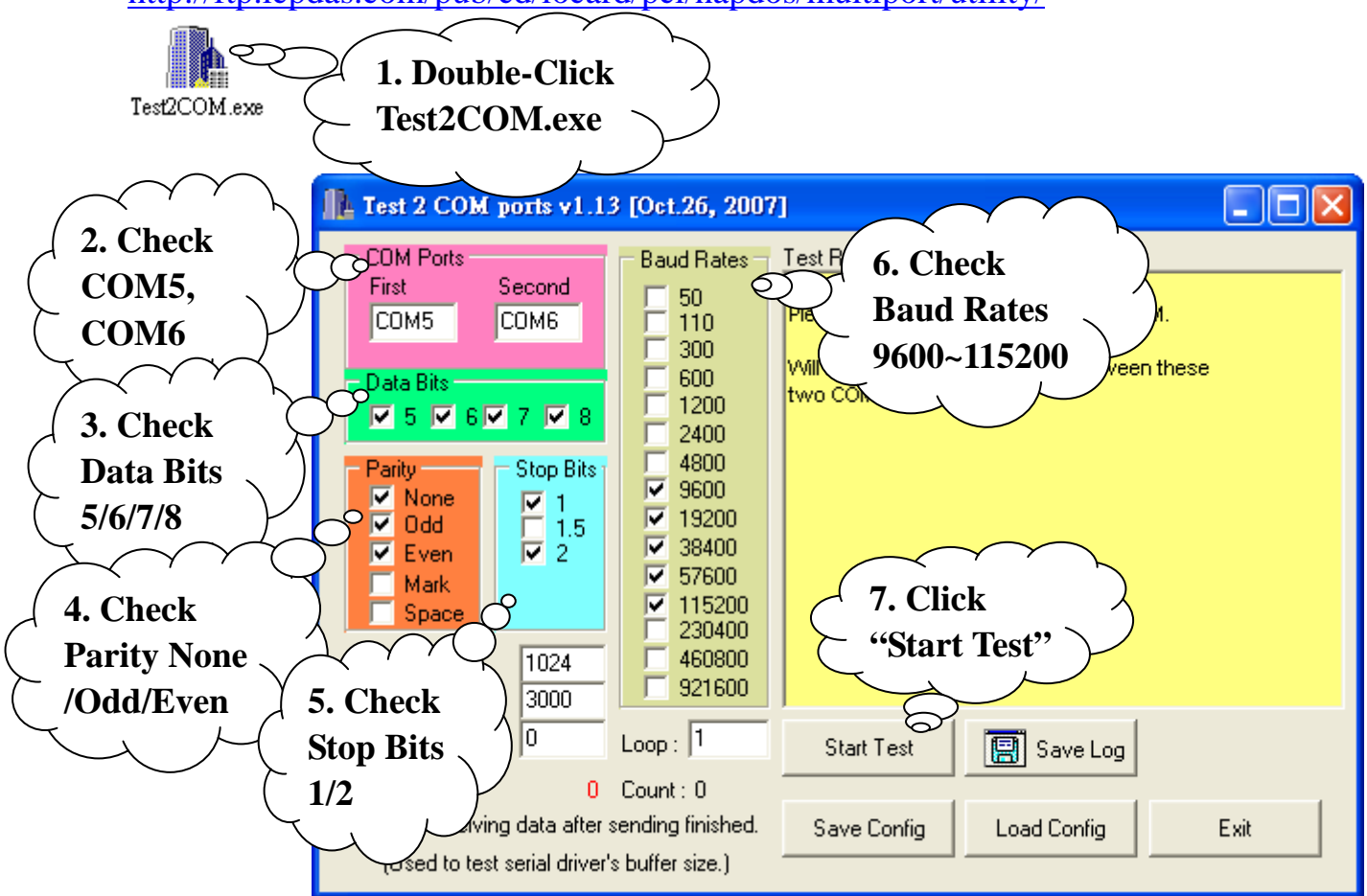

6. Test Success.

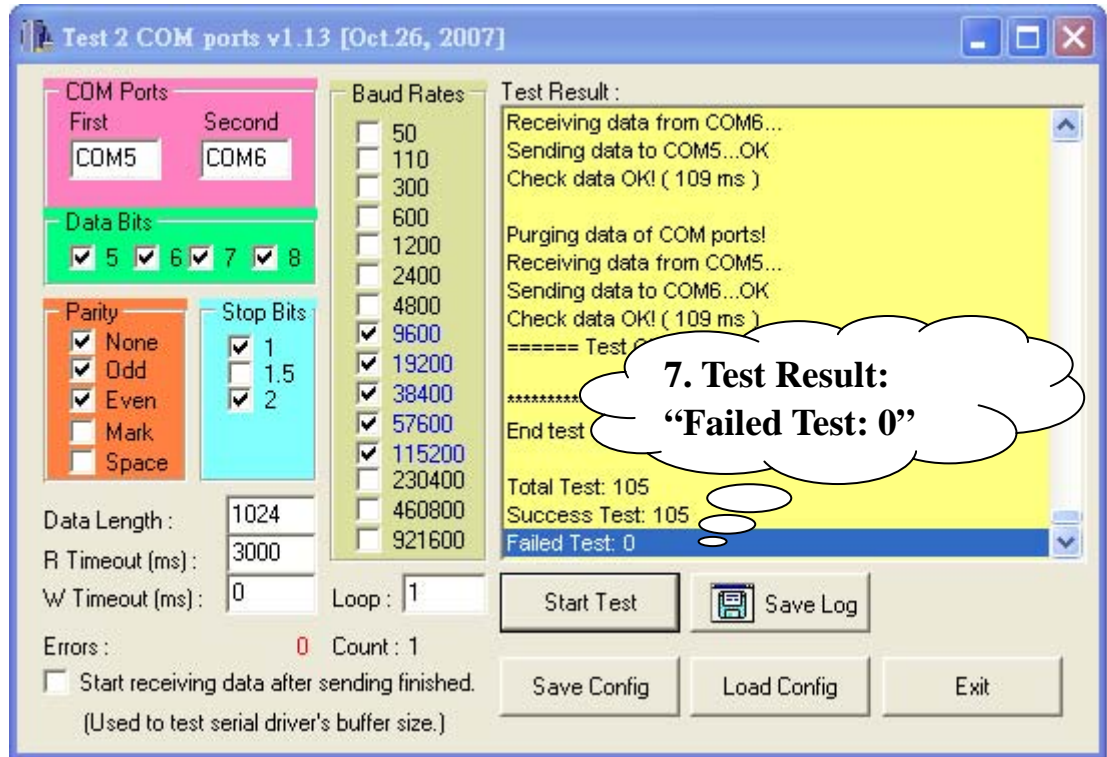

VXC-112A/142/142i/182i Series Quick Start Guide (V1.0, Sep. 2008) ---7

### **Additional Information**

VXC Card Product Page: http://www.icpdas.com/products/Industrial/multi\_serial/multi\_introductions.htm

Document: CD: \Napdos\multiport\manual\ http://ftp.icpdas.com/pub/cd/iocard/pci/napdos/multiport/manual/

Software: CD: \Napdos\multiport\ http://ftp.icpdas.com/pub/cd/iocard/pci/napdos/multiport/

DN-09-2 (optional) Product Page: http://www.icpdas.com/products/DAQ/screw\_terminal/dn\_09\_2.htm

The ICP DAS Web Site http://www.icpdas.com/index.htm

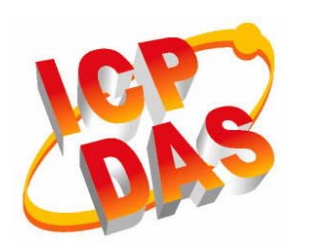

- Technical support
- Supplies and ordering information
- Ways to enhance your device
- **FAQ**
- Application story

Contact Us <u>Service@icpdas.com</u>

Copyright@2007 by ICP DAS Co., Ltd. All right are reserved